#### APPLICANT PRE-ENROLLMENT INSTRUCTIONS

Go to the IdentoGO pre-enrollment site: https://uenroll.identogo.com/.

**Step 1.** On the main page enter the appropriate Service Code for which you are obtaining a background check.

| <b>IdentoGO</b>                                                                   | E                                      |
|-----------------------------------------------------------------------------------|----------------------------------------|
| Enter your Service Code to g                                                      | et started.                            |
| Enter Code<br>Don't know your Service Code?<br>Contact your agency or click here. | GO                                     |
| IdentoGO® has a growing number of convenient locations across the U.S             | . to meet your identity-related needs. |

Step 2. Click on Schedule or Manage Appointment

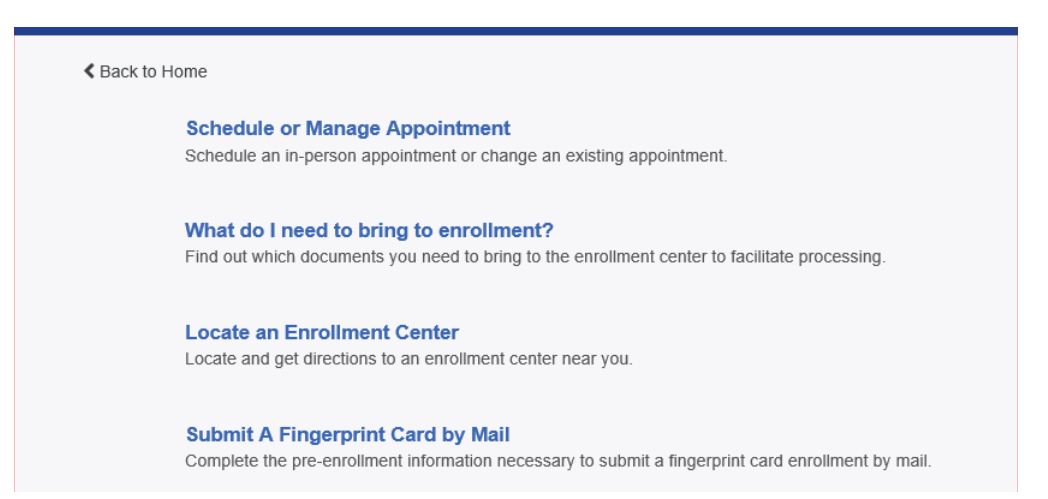

Important Note: The screens for Steps 3 through 9 may vary depending on the service code you enter when preenrolling for fingerprint services. The differences in the screens are determined by the reason for your background check.

| · Remember the phone numbers and/or email address provided b | prought to enrollm<br>elow, as they will | ceive an email or confirmation number when registration is complete.<br>nent.<br>I be used to retrieve your information during your in-person enrollment. |
|--------------------------------------------------------------|------------------------------------------|----------------------------------------------------------------------------------------------------|
| _egal Name                                                   |                                          |                                                                                                    |
| * First Name                                                 |                                          | * Middle Name (or NMN if no middle name)                                                                                                    |
|                                                              |                                          |                                                                                                    |
| * Last Name                                                  |                                          | Suffix                                                                                                    |
|                                                              |                                          | Choose One 🔽                                                                                                    |
| Method of Contact (at least one method is req                | uired)                                   |                                                                                                    |
| Email                                                        |                                          | Confirm Email                                                                                                    |
|                                                              |                                          |                                                                                                    |
| Country Code                                                 |                                          | Phone 1                                                                                                    |
| United States                                                | ~                                        |                                                                                                    |
|                                                              |                                          |                                                                                                    |
| Country Code                                                 |                                          | Phone 2                                                                                                    |

**Step 4**. Employer - the fields on this screen are optional, depending on your program requirements.

|                                       | Essential Info                        | Employer                  | Citizenship |
|---------------------------------------|---------------------------------------|---------------------------|-------------|
| ease enter your employer informa      | tion below. Then click 'Next' to cont | inue or 'Cancel' to exit. |             |
| Employer Information<br>Employer Name |                                       |                           |             |
| 1                                     |                                       |                           |             |
| Country                               |                                       |                           | -           |
| Choose One                            |                                       | ~                         |             |
| Address Line 1                        |                                       |                           | ]           |
| Address Line 2                        |                                       |                           |             |
| City                                  |                                       |                           |             |
| State/Province                        |                                       | Postal Code               |             |
|                                       | $\checkmark$                          |                           |             |

## Step 5. Citizenship info

| Please enter your information below. Then click 'Next' to continue or 'Cancel' to exit. |   |
|-----------------------------------------------------------------------------------------|---|
| Citizenship                                                                             |   |
| * Country of Birth                                                                      |   |
| United States                                                                           | ~ |
| City of Birth                                                                           |   |
| harrisburg                                                                              |   |
| * State/Province of Birth                                                               |   |
| Pennsylvania                                                                            | ~ |
| * Country of Citizenship                                                                |   |
| United States                                                                           | ~ |
|                                                                                         |   |

# Step 6. Personal information (1)

| Please answer the questions below. Then click 'Next' to continue or 'Cancel' to exit.                                                                                                    |       |      |
|----------------------------------------------------------------------------------------------------|-------|------|
| * Have you ever used an alias?                                                                                                    | O Yes | O No |
| * Is your mailing address the same as your residential address?                                                                                                    | O Yes | O No |
| * Do you have an Authorization Code (Coupon Code) that you will be using as a method of payment?<br>NOTE: Please have Authorization Code available to enter on the website later in the scheduling process. | ◯ Yes | O No |

## Step 7. Personal information (2)

|                                                          |                            |                                    |                              | * Required Fields        |
|----------------------------------------------------------|----------------------------|------------------------------------|------------------------------|--------------------------|
| Please enter your information below (letters, spaces, hy | phens (-), and apostrophes | (') are allowed in name fields)    | . Then click 'Next' to conti | nue or 'Cancel' to exit. |
| Personal Information                                     |                            |                                    |                              |                          |
| * Height                                                 | * Weight                   | * Hair Color<br>Choose One         | * Eye Color                  | e One 🔽                  |
| * Preferred Language (Receipts & other communicat        | iion)                      | * Gender                           | * Race                       | * Ethnicity              |
| English                                                  | ~                          | Choose One 🗸                       | Choose One 🗸                 | Choose One 🗸             |
| X Cancel                                                 |                            |                                    | C                            | & Back Next >            |
|                                                          | 2017 © IdentoGO8<br>Privac | 8. All rights reserved<br>y Policy |                              |                          |

#### Step 8. Mailing address

| Please enter your information below. Then click 'Next' to continue or 'Cancel' to exit. |  |
|-----------------------------------------------------------------------------------------|--|
| Mailing Address                                                                         |  |
| * Country                                                                               |  |
| Choose One                                                                              |  |
| * Address Line 1                                                                        |  |
|                                                                                         |  |
| Address Line 2                                                                          |  |
| * City                                                                                  |  |
|                                                                                         |  |
| * Postal Code                                                                           |  |

## Step 9. Verifiable document selection

| Documents                                                                         |            |
|-----------------------------------------------------------------------------------|------------|
| * Document                                                                        |            |
| Driver's License issued by a State or outlying possession of the U.S.             | ¥          |
|                                                                                   |            |
| * Does the name you are enrolling under match the name on all documents selected? | 🔿 Yes 🔵 No |
|                                                                                   |            |
| 1. Driver's License issued by a State or outlying possession of the U.S.          |            |
|                                                                                   |            |

**Step 10.** In the "Search for an Enrollment Center" field enter the "Special" Mobile Event Location Code provided to you by your Mobile Event Coordinator.

| Enter a Postal Code, Cit<br>continue or 'Cancel' to e | y, Airport Code or Special Location Access Code to search for a local<br>xit. | tion to schedule your appointment. After selecting a location, click 'Next' to |
|-------------------------------------------------------|-------------------------------------------------------------------------------|--------------------------------------------------------------------------------|
| Note: Your registration i                             | is not yet complete. You must select a location, as well as a date/time on t  | he following pages prior to receiving your appointment confirmation.           |
| Search for an Enrollmen                               | tt Center by Postal Code, City and State, or Airport Code.                    | Number of Results: 5                                                           |
|                                                       | Vuse My Location Q Search                                                     |                                                                                |
|                                                       |                                                                               |                                                                                |
| <b>X</b> Cancel                                       |                                                                               | < Back Next >                                                                  |

**Step 11.** When the search results are returned identifying the location of the Mobile Event click on Next.

| appo | ointment confirmation.                                                                  |                                                                  |                                |              |
|------|-----------------------------------------------------------------------------------------|------------------------------------------------------------------|--------------------------------|--------------|
| earc | th for an Enrollment Center by Po                                                       | Ostal Code, City and State, or Airport       Output     Q Search | ort Code. Number of F          | Results: 5 💟 |
|      | Location                                                                                | Address                                                          | Next 7 Days                    | Distance     |
| ~    | Allentown,                                                                              |                                                                  | 63 appointments availab        | le 55.63 mi  |
| Ŷ    | Department of Human Services<br>Allentown CedarBrook Nursing H<br>Allentown, 18104-5708 | Hours:<br>ome Wednesday: 09:00 AM -                              | 12:30 PM & 01:30 PM - 05:00 PM | Next>        |

**Step 12**. Select a date and time for a fingerprint appointment and click Submit.

| Documents Location Date and Time                                                                                                    |              |
|----------------------------------------------------------------------------------------------------|--------------|
| * Required F<br>Select a preferred date and time for your appointment at the specified location. Then click 'Submit' to confirm or 'Cancel' to exit. If<br>are unable to make an appointment for the available times or all appointments are booked, click the 'Back' button below, to select<br>another location. | ïelds<br>you |
| Appointment Date and Time (first available displayed by default)                                                                                                    |              |
| Select Date Select Time   - Choose One -     - Choose One -                                                                                                    |              |
| Location Details:                                                                                                    |              |
| Department of Human Services 350 S CedarBrook Rd Allentown CedarBrook Nursing Home Allentown, PA 18104-5708                                                                                                    |              |
|                                                                                                    |              |
| X Cancel Submit                                                                                                    | >            |